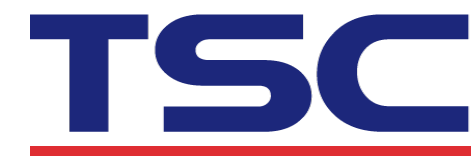

## How to set Bluetooth by Diagnostic Tool 如何使用印表機診斷工具設定藍牙設備

Corporate Headquarters 9F., No.95, Minquan Rd., Xindian Dist., New Taipei City 23141, Taiwan TEL: +886-2-2218-6789 FAX: +886-2-2218-5678 Web site: www.tscprinters.com

1. Make sure the media is already installed and media cover is closed. Turn on the printer power switch.

請確認紙張安裝正確且印字頭關閉。開啟印表機電源。

2. Open Diagnostic tool and set interface. (The default setting is USB) 開啟Diagnostic tool工具程式並設定傳輸介面(預設值為USB)

| Interface<br>USB ▼ Setup<br>通訊介面<br>USB ▼ 設定                                                                                                    | Interface<br>COM Setup 2<br>USB<br>COM<br>LPT 1<br>ETHERNET |
|----------------------------------------------------------------------------------------------------|-------------------------------------------------------------|
| The default interface setting is<br>USB interface. If USB interface<br>is connected with printer, no<br>other settings need to be<br>changed in the interface field.<br>此印表機診斷工具程式預設的通訊<br>介面為 USB · 所以若是透過 USB 線<br>連結電腦做傳輸時 · 此部份即不用去<br>改變其設定 | 通訊介面<br>COM<br>USB<br>COM<br>LPT 1<br>ETHERNET              |

3. Select "Wireless" tab and "Built-in wireless module" item. Enter the new BT Local Name or BT PIN Code in the editor.

選取"無線"頁籤和"內建模組"以設定新藍牙名稱或藍牙PIN碼。

| Printer Configuration<br>Printer Information<br>Version: TDM-20 Version: B1.00.D04 EZC<br>Serial No:                                                                                                    | Cutting Co                            | □ 印表機設定<br>□ 印表機資訊<br>□ 版本                                                              | -20 Version: B1.00.D04 EZC |                                    |
|----------------------------------------------------------------------------------------------------|---------------------------------------|-----------------------------------------------------------------------------------------|----------------------------|------------------------------------|
| Check Sum:     077F088F       Common   Z   D   RS-232     Wireless         Device Type     Image: State of the state of the s | C Externa                             | <ul> <li>検核碼</li> <li>Common   Z</li> <li>装置類型</li> <li>・ 内建装置</li> <li>内建装置</li> </ul> | 077F0E8<br>D   RS-232 無線   | F<br> <br>○ 外部裝                    |
| Bluetooth Local Name RF-BHS1<br>Bluetooth PIN Code 0000                                                                                                    | WLAN SSID<br>WLAN Encrypt<br>WLAN Key | 藍牙名稱<br>藍牙PIN碼                                                                          | RF-BHS1                    | 無線網路名稱<br>無線加密<br>無線加密密碼<br>無線自動取得 |

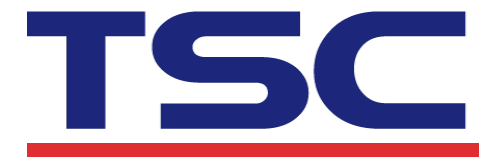

- 5. Press "Set" button to set the new BT name or BT PIN code of the printer. 按下"設定"鍵即可設定完成。
- 6. Press "Get" button to get back the settings. Make sure the Bluetooth module settings are set properly.
  - 按下"讀取"鍵可讀回設定值以確定設定已完成。

| RF-BHS_01 | WLAN SSID                                                                                       |                                                                                                    |
|-----------|-------------------------------------------------------------------------------------------------|----------------------------------------------------------------------------------------------------|
| 1234      | WLAN Encryption<br>WLAN Key<br>WLAN DHCP<br>WLAN IP Address<br>WLAN Subnet Mask<br>WLAN Gateway | Image: Constraint of the second second se |
| Load      | Save                                                                                            | Set Get                                                                                                    |
| RF-BHS_01 | 無線網路名稱<br>無線加密                                                                                  |                                                                                                    |
| 1234      | 無線加密密碼<br>無線自動取得IP<br>無線IP位址<br>無線子網路遮罩                                                         | 0.0.0.0                                                                                                    |
|           | Load<br>RF-BHS_01<br>1234                                                                       | WLAN Ney<br>WLAN DHCP<br>WLAN IP Address<br>WLAN Subnet Mask<br>WLAN Gateway<br>Load Save<br>RF-BHS_01<br>1234<br>無線網路名稱<br>無線加密密碼<br>無線加密密碼<br>無線印位址<br>無線子網路遮罩                                                                                                    |

|    |    |    | <br> |    |   |
|----|----|----|------|----|---|
| 清除 | 載入 | 儲存 | 設定   | 讀取 | 1 |